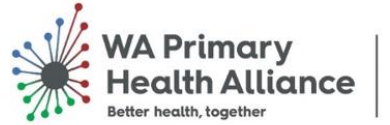

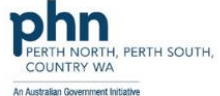

# Primary Care Reporting Portal Manual

**General practice support manual** 

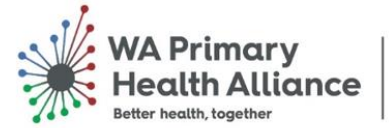

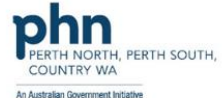

#### Contents

| Accessing the Primary Care Reporting Portal | 2 |
|---------------------------------------------|---|
| Sign In                                     | 3 |
| Verify your Identity                        | 3 |
| Accept Permissions                          | 4 |
| Microsoft Authenticator                     | 4 |
| Updating your Profile                       | 5 |
| General Practice Services                   | 5 |
| Reports                                     | 6 |
| Resources                                   | 7 |
| Organisational Details                      | 8 |
| Support                                     | 8 |

## Accessing the Primary Care Reporting Portal

You will receive an invitation from WAPHA via portal.onboarding@wapha.org.au with the subject line: WAPHA Provider Portal Invite Confirmation. Click on the URL in the email.

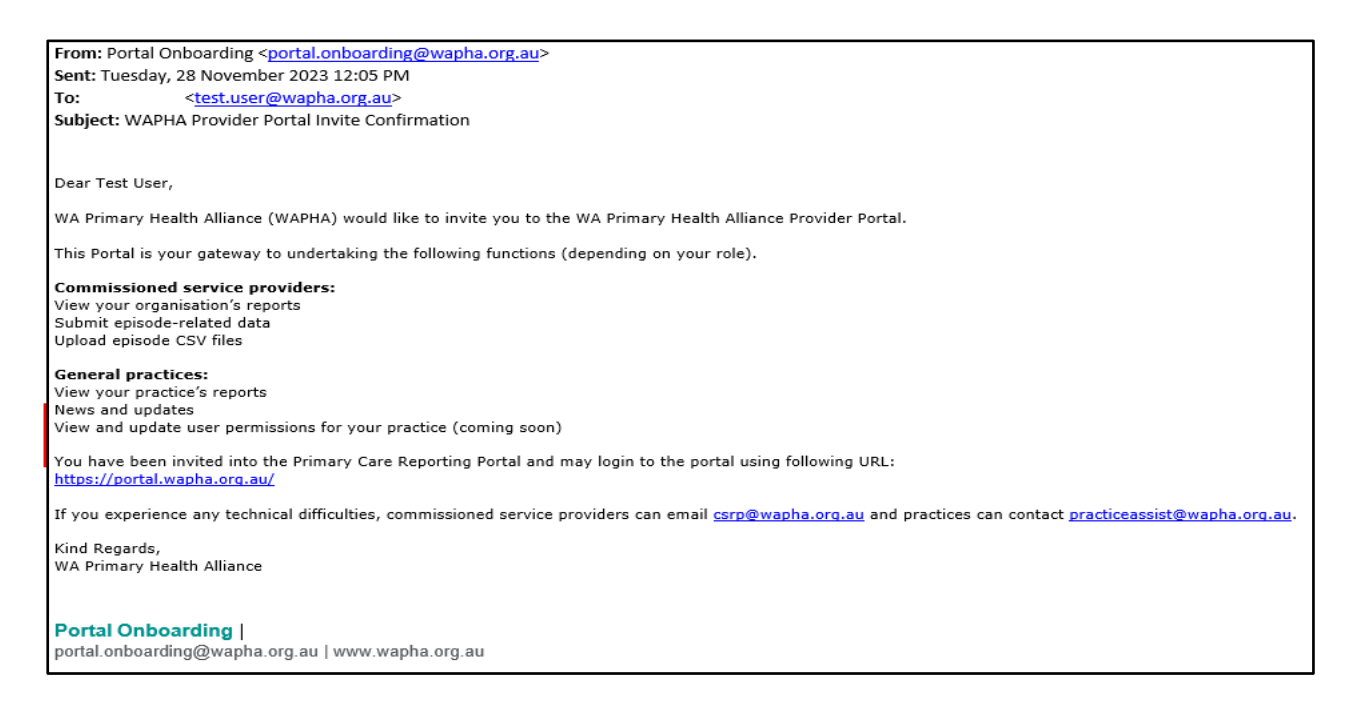

**Note:** Occasionally this email may be filtered out as 'junk' or 'spam', so please check your spam folder.

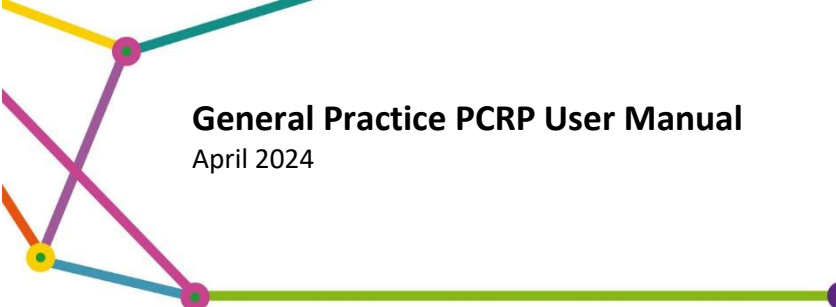

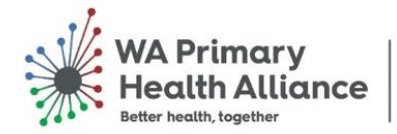

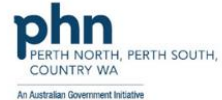

#### Sign In

- 1. Once the <u>Primary Care Reporting Portal</u> page opens, click **Sign In**.
- 2. The first time you sign in, a Microsoft Sign In window will be displayed. Enter **your practice user email address** (as nominated by your practice) and click **Next**.

| Microsoft                                      |
|------------------------------------------------|
| Sign in                                        |
| Email, phone, or Skype                         |
| No account? Create one!                        |
| Sign in with Windows Hello or a security key ③ |
| Sign-in options                                |
| Next                                           |
|                                                |

**Note:** If your email account is NOT associated with a Microsoft account, proceed to <u>Verify your</u> <u>Identity</u>.

3. If your account is associated with a Microsoft Account, enter your Microsoft password, and click **Sign in.** 

| Enter password<br>Password<br>Forgot password? | pamwaphates                 | t@gmail.com |
|------------------------------------------------|-----------------------------|-------------|
| Password<br>Forgot password?                   | Enter passwore              | d           |
| Forgot password?                               | Password                    |             |
|                                                | Forgot password?            |             |
| Sign in with a security key                    | Sign in with a security key |             |

#### Verify your Identity

 Click on the grey bar with the email address for your practice, which will prompt the Microsoft authenticator to send you a security code. (You may be prompted to download <u>Microsoft Authenticator</u>). This may be via a security code emailed to you or via a text message.

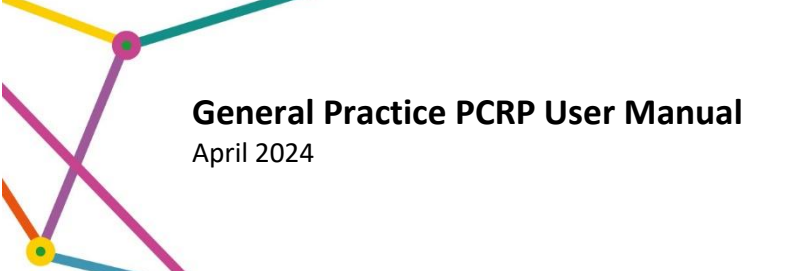

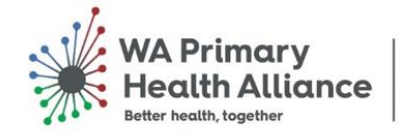

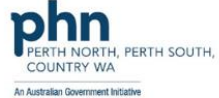

2. Verify your identity following the prompts you receive.

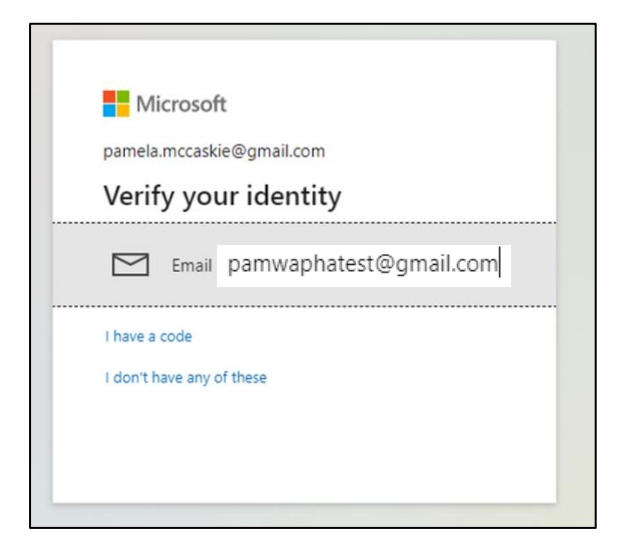

#### Accept Permissions

Accept the permissions requested, when prompted.

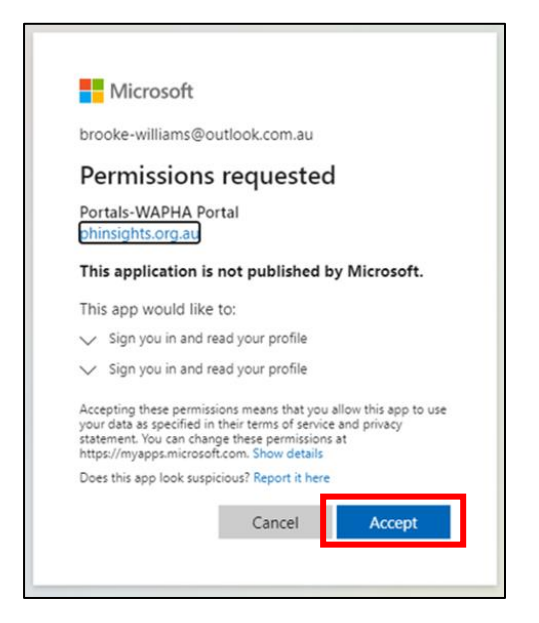

#### Microsoft Authenticator

You may be prompted to install the <u>Microsoft Authenticator App</u> on your smart phone to verify your access to the portal.

As the Microsoft Authenticator set up is dependent on how your practice's IT systems are configured, please contact your IT provider or refer to the Microsoft troubleshooting <u>here</u>.

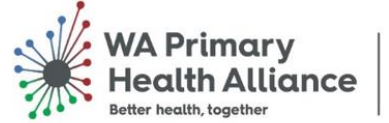

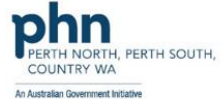

### Updating your Profile

You can access you profile, by clicking on the drop-down arrow near your name and selecting **Profile**. Click **Update** to save any changes.

## **General Practice Services**

From the PCRP landing page, you can access **GP Services**, by clicking the arrow next to '**GP Services**' on the navigation bar and selecting '**GP Services**'.

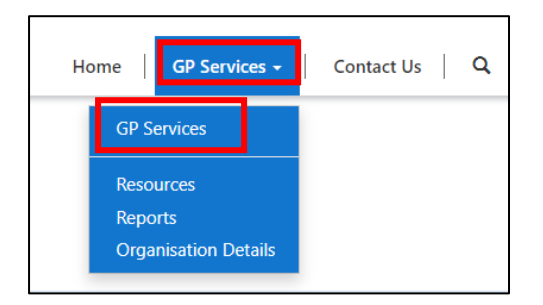

The General Practice Services home page provides two short cut buttons, **Reports** and **Resources**, as well as a **News Feed** section.

View the **News Feed** for the latest updates and alerts that general practices may be interested in.

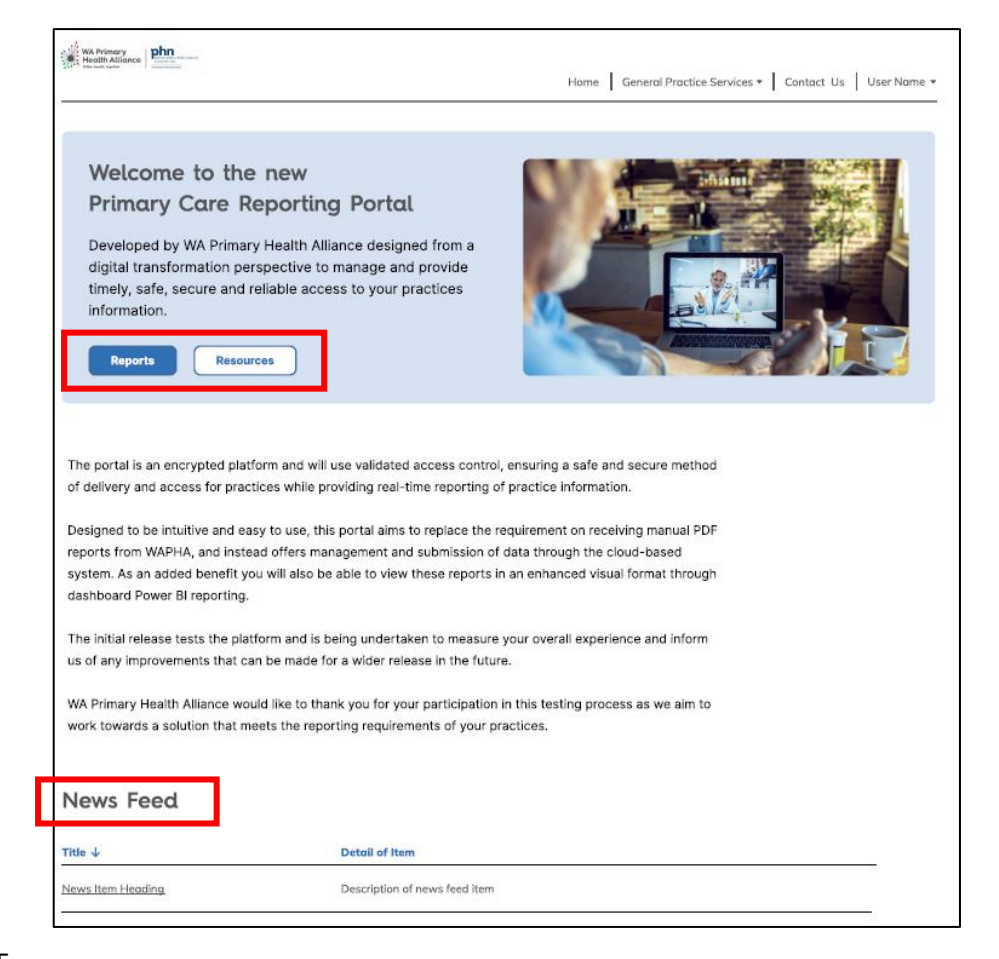

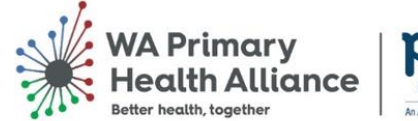

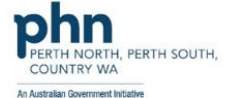

### Reports

To access reports, you can select the short cut button from General Practice Services landing page, or alternatively access by clicking the arrow next to '**GP Services**' on the navigation bar and selecting '**Reports**'.

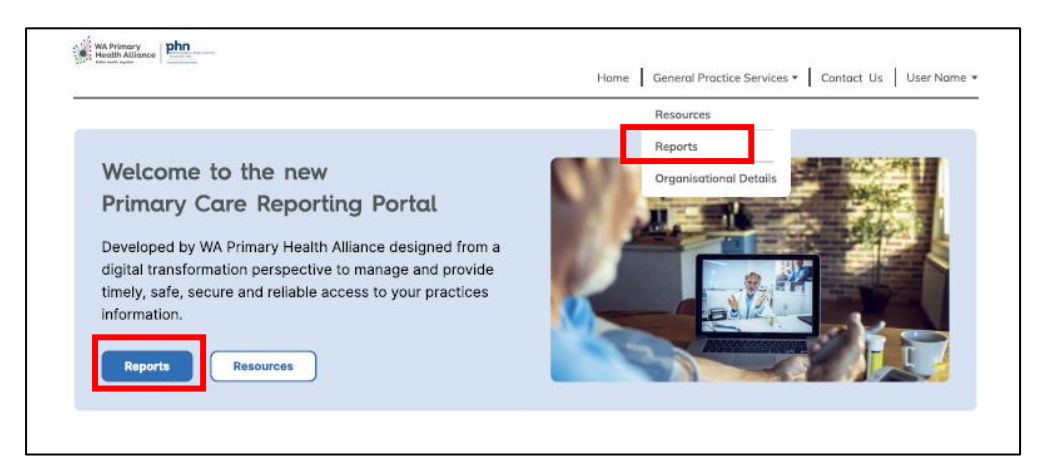

The page will load and display a list of the reports available to you. Select '**My Practice Data Report**'.

*Note*: This page will contain multiple reports in the future.

| WA Primary<br>Health Alliance<br>State Well Nugetor | Home   GP Services •   Contact Us   Q   Lisa Trickey • |
|-----------------------------------------------------|--------------------------------------------------------|
| Home > General Practice Serv > Reports Reports      |                                                        |
| In this Section<br>My Practice Data Report          |                                                        |

To access the reports, you will need to Authenticate with **Power BI** which is the Microsoft tool WAPHA uses to create and share the reports. Click **Sign In** when prompted and select the email account for the practice.

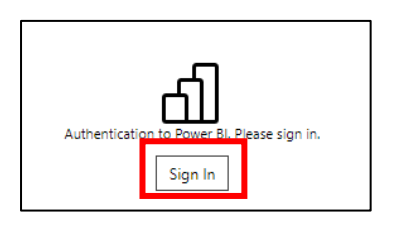

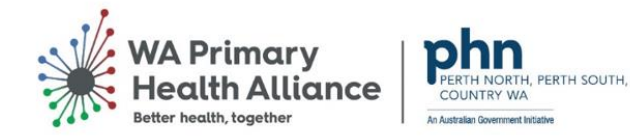

A contents page of the **My Practice Data Report** will be displayed. For further instructions on how to use the report, please refer to the <u>My Practice Data Report User Guide</u>.

|                                                          | Contents                |                                                                                             |
|----------------------------------------------------------|-------------------------|---------------------------------------------------------------------------------------------|
|                                                          | Overview & Data Sources |                                                                                             |
|                                                          | Glossary                |                                                                                             |
|                                                          | User Guide              |                                                                                             |
| Mr. Drastics Data                                        | 10 QIMs                 |                                                                                             |
| Report                                                   |                         |                                                                                             |
| - a tailored report for quality care                     |                         |                                                                                             |
|                                                          |                         | Questions and feedback?                                                                     |
| WA Primary<br>Health Alliance<br>Better health, together |                         | queries regarding this report<br>Phone: 1800 2277 478<br>Email: practiceassist@wapha.org.au |

*Hint:* To zoom in or out within Power BI, hold 'Ctrl' and either scroll up or down with your mouse or use the + or - on your keyboard.

#### Resources

Resources have been developed to support general practice staff in utilising the Primary Care Reporting Portal to its full potential.

To access the resources, you can select the short cut button from General Practice Services landing page, or alternatively access by clicking the arrow next to '**GP Services**' on the navigation bar and selecting '**Resources**'.

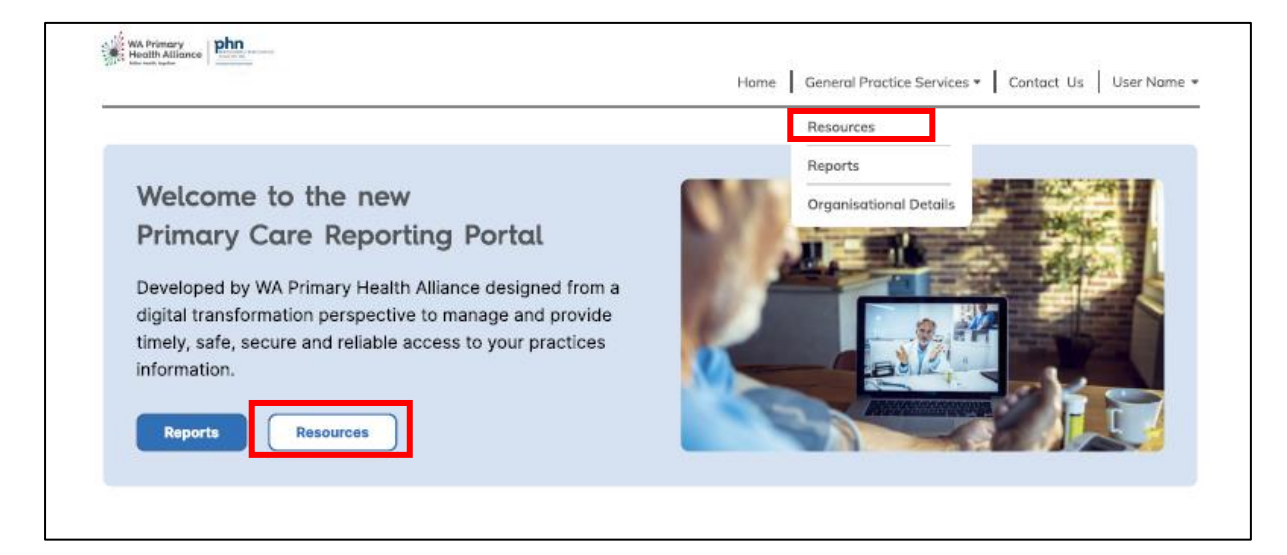

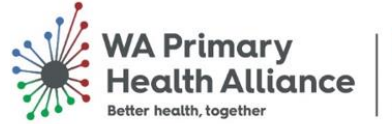

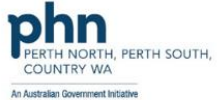

## Organisational Details

To access organisational details, you can click the arrow next to '**GP Services**' on the navigation bar and select '**Organisational Details**'.

**Note:** You will only be able to search and view the details of the organisation that you are associated with. If you belong to a group of practices and have permission, you will also be able to search and view these.

## Support

For further support with the Primary Care Reporting Portal please contact the Practice Assist Help Desk via phone: **1800 2 ASSIST** (1800 2 277 478) or by email: <u>practiceassist@wapha.org.au</u>.